1. ダッシュボード

ログイン後に最初にダッシュボードが表示されます。

90日以内にライセンス期限を迎える登録済みの機器がある場合、その件数が表示されます。ご利用中の機器のライセンス期限を確認・管理にご利用ください。

| <b>WAMAHA</b> UT                                                                                                   | ダッシュボード」をクリック                                                                                                    |       | <b>ら</b> ログアウト       |
|----------------------------------------------------------------------------------------------------|----------------------------------------------------------------------------------------------------|-------|----------------------|
| Make Waves<br>TOP<br>◆ ダッシュボード<br>ライセンス<br>ミ ライセンス<br>ミ 失効ライセンス<br>マイアカウント<br>◇ マイアカウント<br>参問い合わせ<br>こ UTX専用サポート窓口 | ・ クシュボード ・ クシュボード ・ の作 市 市 市 市 市 市 ・ ・ </th <th>アニュアル</th> <th></th> | アニュアル |                      |
| 現在のログインアカウント名<br>・ コーザー1                                                                                           | このサイトについて 個人情報保護方針                                                                                                    |       | © Yamaha Corporation |

#### 2. ライセンス

画面左の「ライセンス」をクリックするとライセンスに関する確認と操作のための画面が表示され、ご利用中の機器のライセンス状況が一覧で表示されます。

| ●YAMAHA<br><u>Make Waves</u> UTXシリーン<br>Make Waves<br>UTXシリーン<br>TOP<br>★ ダッシュボード | ズ ライセンス登録ポー<br>う <b>イセンス</b> 」 | <sup>タル</sup><br>をクリック | 2          | 〔利用中の機<br>がリスト | 器・ライ<br>表示されま | センス<br>ます |
|-----------------------------------------------------------------------------------|--------------------------------|------------------------|------------|----------------|---------------|-----------|
| 51222                                                                             |                                | MACPEUX                | シリアルナンバー   |                | 期限日           |           |
| <ul> <li>● 大効ライセンス</li> </ul>                                                     | UTX2-BUNDLE-1Y                 | 22:22:28B:BB:BB        | Z2E2222BB  | 登録作業中          | 登録作業中         | ライセンス追加   |
| <b>マイアカウント</b><br><br>マイアカウント                                                     | YSL-UTX1-1Y                    | AA:AA:AA:AA:AA:17      | YSLpBShQUc | 登録作業中          | 登録作業中         |           |
| お問い合わせ                                                                            | YSL-UTX1-1Y                    | AA:AA:AA:AA:AA:43      | YSLWu7tkSi | 登録作業中          | 登録作業中         |           |
| ■ UTX専用サポート窓口                                                                     | YSL-UTX1-1Y                    | AA:AA:AA:AA:AA:17      | YSLkz2xDhv | 登録作業中          | 登録作業中         |           |
|                                                                                   | YSL-UTX1-1Y                    | AA:AA:AA:AA:AA:17      | YSLbgK5W4a | 登録作業中          | 登録作業中         |           |
|                                                                                   | YSL-UTX2-2Y                    | AA:AA:AA:AA:AA:17      | YSLJN9qpbz | 2022-04-16     | 2024-04-15    |           |
|                                                                                   | YSL-UTX1-3Y                    | AA:AA:AA:AA:AA:43      | YSLJVDQiym | 登録作業中          | 登録作業中         |           |
|                                                                                   | YSL-UTX1-2Y                    | AA:AA:AA:AA:AA:09      | YSLknjyJTb | 登録作業中          | 登録作業中         |           |
|                                                                                   | YSL-UTX1-2Y                    | AA:AA:AA:AA:AA:13      | YSLxU4XdAs | 2021-10-02     | 2022-10-01    |           |
| <b>現在のログインアカウント名</b><br>・<br>・<br>ユーザー1                                           | YSL-UTX1-1Y                    | AA:AA:AA:AA:AA:09      | YSLTh3qRJa | 2021-10-02     | 2022-10-01    |           |

### 2-1. ライセンスの新規登録申請

2-1-1. 新規登録の開始

画面左のタブで「ライセンス」をクリック後に表示される画面右上の「新規」をクリックしてください。

| <b>€YAMAHA</b><br>Make Waves UTXシリーフ   | ズ ライセンス登録ポータ   | アル                |            |            |            | <b>()</b> ログアウト |
|----------------------------------------|----------------|-------------------|------------|------------|------------|-----------------|
| <b>TOP</b><br>♠ダッシュポード ①               | ライセンス」         | をクリック             |            |            |            | 新規              |
| 5/22                                   |                | MACアドレス           | シリアルナンバー   | 開始日        | 期限日        |                 |
| <ul> <li>● ケイセンス</li> </ul>            | UTX2-BUNDLE-1Y | 22:22:22:BB:BB:BB | Z2E2222BB  | 登録作業中      | 登録作業中      | ライセンス追加         |
| マイアカウント                                | YSL-UTX1-1Y    | AA:AA:AA:AA:AA:17 | YSLpBShQUc | 登録作業中      |            |                 |
| なマイアカラント お問い合わせ                        | YSL-UTX1-1Y    | AA:AA:AA:AA:AA:43 | YSLWu7tkSi | )「新規」を     | シクリック      |                 |
| ■ UTX専用サポート窓口                          | YSL-UTX1-1Y    | AA:AA:AA:AA:AA:17 | YSLkz2xDhv | 登録作業中      | 登録作業中      |                 |
|                                        | YSL-UTX1-1Y    | AA:AA:AA:AA:AA:17 | YSLbgK5W4a | 登録作業中      | 登録作業中      |                 |
|                                        | YSL-UTX2-2Y    | AA:AA:AA:AA:AA:17 | YSLJN9qpbz | 2022-04-16 | 2024-04-15 |                 |
|                                        | YSL-UTX1-3Y    | AA:AA:AA:AA:AA:43 | YSLJVDQiym | 登録作業中      | 登録作業中      |                 |
|                                        | YSL-UTX1-2Y    | AA:AA:AA:AA:AA:09 | YSLknjyJTb | 登録作業中      | 登録作業中      |                 |
|                                        | YSL-UTX1-2Y    | AA:AA:AA:AA:AA:13 | YSLxU4XdAs | 2021-10-02 | 2022-10-01 |                 |
| <b>現在のログインアカウント名</b><br><b>④</b> ユーザー1 | YSL-UTX1-1Y    | AA:AA:AA:AA:AA:09 | YSLTh3qRJa | 2021-10-02 | 2022-10-01 |                 |

### 2-1-2. 登録する機器の選択

登録する機器のモデルをプルダウンから選び「次へ」を選択します。

| WAMAHA<br>Make Waves UTXSU-                                                      | ーズ ライセンス登録ボータル                         | G→□                                                                                                    | אפיתעב                                                               |                      |
|----------------------------------------------------------------------------------|----------------------------------------|----------------------------------------------------------------------------------------------------|----------------------------------------------------------------------|----------------------|
| <b>тор</b><br>♠ ダッシュボード                                                          | ライセンス - 新規登録 (1/4)                     |                                                                                                    |                                                                      |                      |
| ライセンス<br>書 ライセンス<br>書 失効ライセンス<br>マイアカウント<br>☆ マイアカウント<br>お問い合わせ<br>置 UTX専用サポート窓口 | mma                                    |                                                                                                    |                                                                      |                      |
| 現在のログインアカウントを<br>⊕ ユーザー1                                                         | 「UTX200」のいずれかを選択<br>このサイトについて 個人情報保護方針 | <ul> <li>● YAMAHA UTXシリーズ</li> <li>Make Hinne</li> <li>UTXシリーズ</li> <li>TOP</li> <li>ライセンス</li> <li>ライセンス</li> <li>ミ テがラスイセンス</li> <li>マイアカウント</li> <li>◇ マイアカウント</li> <li>&gt; 5周い会わせ</li> <li>■ UTX専用サポート窓口</li> </ul> | <ul> <li>ライセンス登録ボータル</li> <li>ライセンス - 新規登録 (1/4)</li> <li></li></ul> | €•09779ト<br>\        |
|                                                                                  |                                        | 現在のログインアカウント名<br>日 ユーザー1                                                                                                    | 「次へ」をクリック<br>のサイトについて 個人情報保護方針                                       | © Yamaha Corporation |

# 2-1-3. MACアドレスの入力

登録する機器の「MACアドレス」を入力し「次へ」を選択します。

| ●YAMAHA<br>Make Waves UTXシリー                                                                                                    | -ズ ライセンス登録ポータル                                                                                                    | €→ログアウト              |
|----------------------------------------------------------------------------------------------------|----------------------------------------------------------------------------------------------------|----------------------|
| Make Waves       UTXシリー         TOP       ◆ ダッシュボード         ライセンス       ● ライセンス         ● 大効ライセンス       マイアカウント         ◇ マイアカウント       ◇ マイアカウント         参問い合わせ       ■ UTX専用サポート窓口 | キス ウイビンス - 501          ライセンス - 501         ①「「MACアドレス」を入力」         MACアドレス 00         ①:1C:7F:XX:XX:X         単発展数で、「ごを含め力         過紙面のラベリに記載されたMACアドレスを入力し、淡へボタンをクリックしてください。         (2) 「次へ」をクリック | ×                    |
| 現在のログインアカウント名<br>● ユーザー1                                                                                                    | このサイトについて 個人情報保護方針                                                                                                    | © Yamaha Corporation |

# 2-1-4. シリアルナンバーの入力

機器の「シリアルナンバー」を入力し「次へ」を選択します。

| WAMAHA<br>Make Waves UTXシリー    | -ズ ライセンス登録ポータル                                                                                                  | <b>()</b> ログアウト      |
|--------------------------------|----------------------------------------------------------------------------------------------------|----------------------|
| <b>тор</b><br>♠ ダッシュボード        | <sup>ライセンス-新規</sup> ①「シリアルナンバー」を入力                                                                              |                      |
| <b>ライセンス</b><br>豊 ライセンス        | MACアドレスを確認しました。                                                                                                 | ×                    |
| € 失効ライセンス                      | シリアルナンバー 必須                                                                                                    |                      |
| マイアカウント<br>© マイアカウント           | XXXXXXXXXX<br>製品底面のラベルに記載されたシリアルナンバーを入力し、登録ボタンをクリックしてください。<br>追加ライセンスをお持ちの方は、新規登録後、ライセンス一覧画面のライセンス追加から登録してください。 |                      |
| <b>お問い合わせ</b><br>■ UTX専用サポート窓口 |                                                                                                    |                      |
|                                | ②「次へ」をクリック                                                                                                    |                      |
| 現在のログインアカウント名<br>〇 ユーザー1       | このサイトについて 個人情報保護方針                                                                                              | © Yamaha Corporation |

#### 2-1-5. 各種情報登録

必須項目には必ずご入力を願いいたします。

その他は任意項目となりますが、ただし、ご希望のライセンス開始日がある場合には「ライセンス開始希望日」は必ず入力ください。

| <b>⊛YAMAHA</b><br>Make Waves UTXシリー     | -ズ ライセンス登録ポータル                                             | G                            | ログアウト |
|-----------------------------------------|------------------------------------------------------------|------------------------------|-------|
| <b>тор</b><br>♠ ダッシュボード                 | ライセンス - 新規登録 (4/4)                                         |                              |       |
| <b>ライセンス</b><br>ミ ライセンス                 | シリアルナンバーを確認しました。                                           |                              | ×     |
| € 失効ライセンス                               | サポートの際に必要になる場合がありますのでご記入お願いします。詳細情報を記入されたくない場合は"※"を入力ください。 |                              |       |
| マイアカウント<br>& マイアカウント                    | 設置場所名 (社名、支店名) 必須                                          | 「設置場所名」※ <mark>必須</mark>     |       |
| <b>お問い合わせ</b><br>■ UTX専用サポート窓口          | 設置場所住所 必須                                                  | 「設置場所住所」 ※ <mark>必須</mark>   |       |
|                                         | 購入代理店名 (社名、支店名) 必須                                         | 「購入代理店」 ※ <mark>必須</mark>    |       |
|                                         | 購入代理店住所 任意                                                 |                              |       |
|                                         | ライセンス開始希望日 <b>任意</b>                                       | 「ライセンス開始希望日」                 | v     |
|                                         | お急ぎの場合はUTXサポートサービスにご連絡ください。ご指定がない場合は原則5営業日以内の日付が設定されます。    |                              |       |
|                                         | セキュリティレポート配信 必須                                            | 「レポート配信希望」 ※ <mark>必須</mark> |       |
| 現在のログインアカウント名                           | ○希望しない ◎ 希望する                                              |                              |       |
| ♥ <u>⊥</u> − <u></u> <u></u> <u></u> −1 | ご登録のメールアドレスに定期レポートやライセンス期限更新通知などの案内が送付されます。                |                              |       |

# 2-1-6.『セキュリティレポート配信』について

セキュリティレポートの配信を希望される場合、アカウント管理者のアドレス以外にも配信を希望される宛先アドレスがある場合には入 力してください。 家生 スドレスは5個までご入力いただけます

宛先アドレスは5個までご入力いただけます。

| ●YAMAHA<br>Make Waves UTXシリー                                                        | -ズ ライセンス登録ポータル                                                                                                    | <b>⊖→</b> ログアウト  |
|-------------------------------------------------------------------------------------|----------------------------------------------------------------------------------------------------|------------------|
| <b>TOP</b> ▲ ダッシュボード ライセンス ● ライセンス ● ライセンス ● マイアカウント ● マイアカウント お問い合わせ ■ UTX専用サポート窓口 | お魚すの場合はUTXサポートサービスにご感聴ください。ご施設がない場合は原期5営業日以内の日付が設定されます。 セキュリティレポート配信 多須 〇 希望しない ④ 希望する ご登録のメールアドレスに定期レポートやライセンス発展更新通知などの案内が送付されます。 セキュリティレポート配信先メールアドレス2 産業 セキュリティレポート配信先メールアドレス3 産業 セキュリティレポート配信先メールアドレス3 産業 |                  |
| 現在のログインアカウント名<br>〇 ユーザー1                                                            | このサイトについて 個人情報保護方針 © Yai                                                                                                    | maha Corporation |

### 2-1-7. 『ライセンス開始希望日』の入力

ライセンスの利用を開始する日程が決まっている場合には、プルダウンから日程を選択してください。

日程は5営業日先以降からご選択いただけます。

なお、ご選択がない場合には、5営業日以内の任意の日程がライセンスの開始日となりますので、ご注意ください。

| ●YAMAHA<br>Make Waves UTXシリー                                                                                         | ズ ライセンス登録ポータル                                                                                                    | <b>⊖</b> □グアウト |
|----------------------------------------------------------------------------------------------------|----------------------------------------------------------------------------------------------------|----------------|
| тор<br>♠ ダッシュボード                                                                                                    | ライセンス - 新規登録 (4/4)                                                                                                    |                |
| <b>ライセンス</b> <ul> <li>● ライセンス</li> <li>● 失効ライセンス</li> <li>マイアカウント</li> <li>☆ マイアカウント</li> </ul> お問い合わせ ■ UTX専用サポート窓口 | 2022/6/7(%)         2022/6/7(%)         2022/6/10(金)         2022/6/11(Ξ)         2022/6/11(Ξ)         2022/6/13(月)         2022/6/14(%)         2022/6/15(%)         2022/6/15(%)         2022/6/17(金)         2022/6/17(金)         2022/6/18(±)         2022/6/19(B)         2022/6/19(B)         2022/6/19(B)         2022/6/12(X)         2022/6/12(X)         2022/6/12(X)         2022/6/12(X)         2022/6/12(X)         2022/6/12(X)         2022/6/21(X)         2022/6/12(X)         2022/6/12(X)         2022/6/21(X)         2022/6/21(X)         202/6/21(X) |                |
| <b>現在のログインアカウント名</b><br><b>〇</b> ユーザー1                                                                               | ○希望しない ●希望する ご登録のメールアドレスに定期レポートやライセンス期限更新通知などの案内が送付されます。                                                                                                    |                |

### 2-1-8. 登録完了

#### 以上でライセンスの新規登録申請は完了です。

| Wake Makes UTXSU        | ーズ ライセンス登録ボー    | タル                           |                   |       |       | רפיקטם 🕒             |
|-------------------------|-----------------|------------------------------|-------------------|-------|-------|----------------------|
| <b>TOP</b><br>♠ ダッシュボード | ライセンス - 一覧      |                              |                   |       |       | \$75.88              |
| ライセンス<br>こ ノイヤンス        | ライセンス (木体)を登録し。 | ました。ライセンス開始日とライセンス第          | 「総日は、登録作業完了後に表示され | います.  |       | ×                    |
| ● 失効ライセンス               | モデル名            | MACアドレス                      | シリアルナンバー          | 開始日   | 副服白   |                      |
| マイアカウント<br>© マイアカウント    | UTX1-BUNDLE-1Y  | XXX: XXX: XXX: XXX: XXX: XXX | 2002/00/00/00     | 會錄作業中 | 會調作兼中 | ライセンス追加              |
| 着助い合わせ<br>このTX専用サポート窓口  |                 |                              |                   |       |       |                      |
| 現在のログインアカウントも           | COUTNESSIT 44   | 黨對保護力計                       |                   |       |       | Ø Yamaha Corporation |

#### 2-2. ライセンスの追加登録

#### 2-2-1. 追加登録申請の開始

画面左のタブで「ライセンス」をクリックし、追加する機器の右側にある「ライセンス追加」をクリックしてください。

| ●YAMAHA<br>Make Waves UTXシリーフ              | ズ ライセンス登録ポー    | タル                |              |            |            | <b>⊖</b> ログアウト |
|--------------------------------------------|----------------|-------------------|--------------|------------|------------|----------------|
| <b>TOP</b><br>♠ ダッシュボード ① 「                | ライセンス」を        | ミクリック             |              |            |            | 新規             |
| 51222                                      |                | MACPFUX           | シリアルナンバー     | 開始日        | 期限日        |                |
| <ul> <li>ライビンス</li> <li>美効ライセンス</li> </ul> | UTX2-BUNDLE-1Y | 22:22:22:BB:BB:BB | Z2E2222BB    | 登録作業中      | 登録作業中      | ライセンス追加        |
| マイアカウント                                    | YSL-UTX1-1Y    | AA:AA:AA:AA:AA:17 | YSI pBSbOLIc | 容稳作業由      |            |                |
| ◎ マイアカワント<br>お問い合わせ                        | YSL-UTX1-1Y    | AA:AA:AA:AA:AA:43 | ②「ライセン       | ィス追加」を     | クリック       |                |
| ■ UTX専用サポート窓口                              | YSL-UTX1-1Y    | AA:AA:AA:AA:AA:17 | YSLkz2xDhv   | 登録作業中      | 登録作業中      |                |
|                                            | YSL-UTX1-1Y    | AA:AA:AA:AA:AA:17 | YSLbgK5W4a   | 登録作業中      | 登録作業中      |                |
|                                            | YSL-UTX2-2Y    | AA:AA:AA:AA:AA:17 | YSLJN9qpbz   | 2022-04-16 | 2024-04-15 |                |
|                                            | YSL-UTX1-3Y    | AA:AA:AA:AA:AA:43 | YSLJVDQiym   | 登録作業中      | 登録作業中      |                |
|                                            | YSL-UTX1-2Y    | AA:AA:AA:AA:AA:09 | YSLknjyJTb   | 登録作業中      | 登録作業中      |                |
|                                            | YSL-UTX1-2Y    | AA:AA:AA:AA:AA:13 | YSLxU4XdAs   | 2021-10-02 | 2022-10-01 |                |
| <b>現在のログインアカウント名</b><br><b>④</b> ユーザー1     | YSL-UTX1-1Y    | AA:AA:AA:AA:AA:09 | YSLTh3qRJa   | 2021-10-02 | 2022-10-01 |                |

2-2-2. 認証コード(シリアルナンバー)の入力

取得している「認証コード(シリアルナンバー)」を入力し「登録」をクリックしてください。

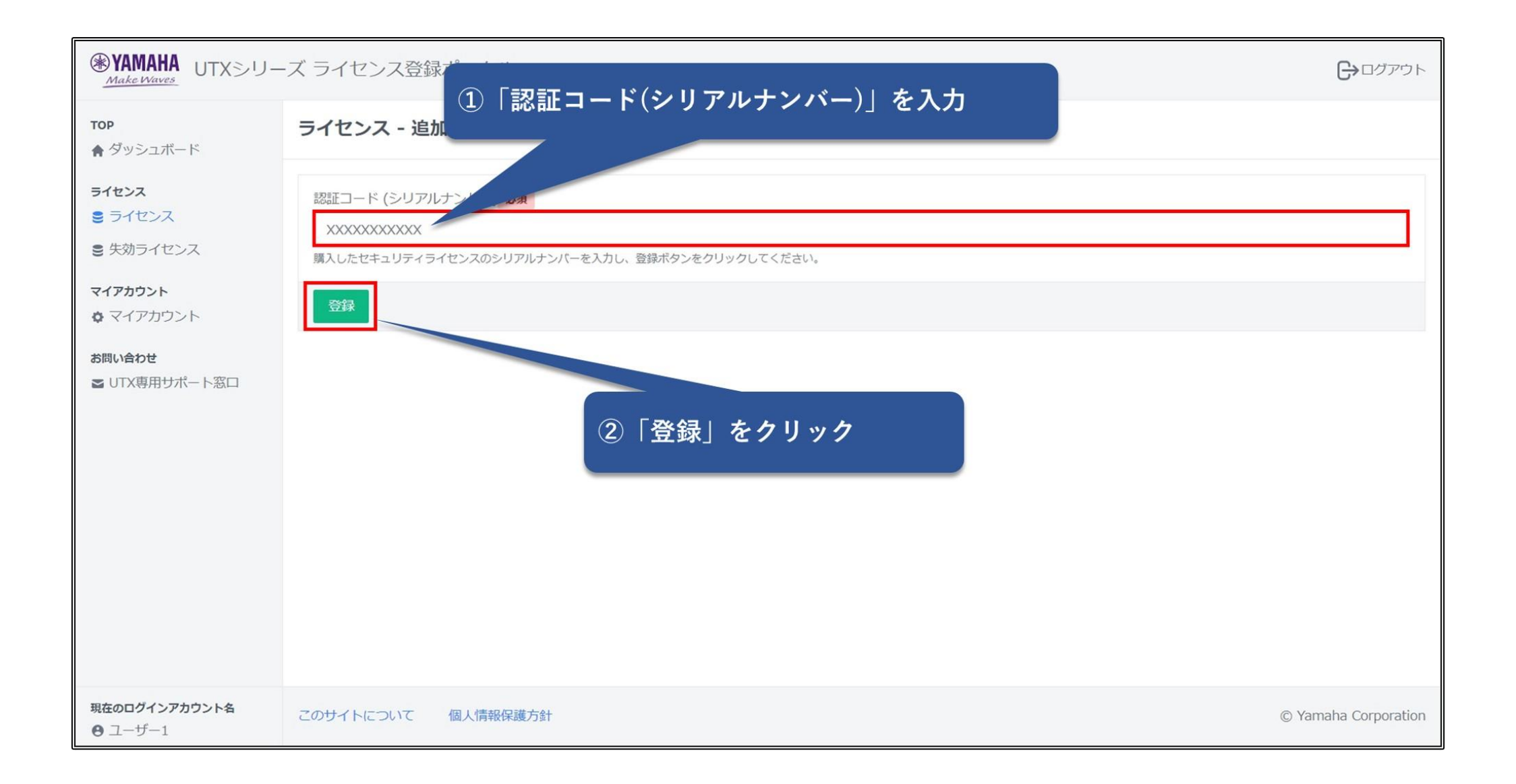

# 2-2-3.登録の完了

#### 以上でライセンス追加の登録申請は完了です。

| <b> WAMAHA</b> UTXシリー          | ーズ ライセンス登録ポータル                                          | <b>G</b> ログアウト                          |
|--------------------------------|---------------------------------------------------------|-----------------------------------------|
| <b>TOP</b><br>合 ダッシュボード        | ライセンス (本体) - 詳細                                         | 羅集                                      |
| <del>ライセンス</del><br>ライセンス      | ライセンス (オプション)を登録しました。ライセンス開始日とライセンス期限日は、登録作業完了後に更新されます。 | ×                                       |
| € 失効ライセンス                      |                                                         | PDFダウンロード<br>登録作業完了後、PDFダウンロードが可能になります。 |
| マイアカウント                        | モデル名<br>UTX1-BUNDLE-1Y                                  |                                         |
| <b>お問い合わせ</b><br>■ UTX専用サポート窓口 | 商品名                                                     |                                         |
|                                | UTMアフライアンスUTX100<br>MACアドレス                             |                                         |
|                                | 11:11:11:AA:AA:AA<br>シリアルナンバー                           |                                         |
|                                | Z1E11111AA                                              |                                         |
|                                | DDNS<br>gw11AAAAAA.yamaha-1.smpjpservice.ddnsbox.com    |                                         |
| 現在のログインアカウント名                  | 設置場所名 (社名、支店名) ※                                        |                                         |
| <b>Θ</b> ユーザー1                 |                                                         |                                         |

# 3. 失効ライセンスの復旧

ライセンスの再開日は以前のライセンス期間満了日まで遡ることになります。また、ライセンス期間満了後、1年経過した場合はライセンスの再開はできません。詳細は、「<u>UTX100/UTX200のFAQ</u>」もご参照ください。

#### 3-1. 復旧するライセンスの選択

失効したライセンスが一覧表示されますので、復旧する機器の「ライセンス復旧」を選択します。

| ●YAMAHA<br>Make Waves UTXシリー                            | -ズ ライセンス登録     | 录ポータル             |            |                |            | <b>⊖</b> ログアウト       |
|---------------------------------------------------------|----------------|-------------------|------------|----------------|------------|----------------------|
| <b>TOP</b> <ul> <li>★ ダッシュボード</li> <li>ライセンス</li> </ul> | 失効ライセンス        | - 一覧              |            |                |            |                      |
|                                                         | 「失効ライセ         | ィス」をクリック          | シリアルナンバー   | 開始日            | 期限日        |                      |
| <ul> <li>● 大効ライセンス</li> </ul>                           | UTX2-BUNDLE-1Y | AA:AA:AA:AA:AA:43 | AAA00043AA | 2021-03-11     | 2022-04-03 | ライセンス復旧              |
| マイアカウント                                                 |                |                   |            |                |            |                      |
| <b>お問い合わせ</b><br><b> る</b> UTX専用サポート窓口                  |                |                   | ② 「        | 「ライセンス復旧」をクリック |            |                      |
|                                                         |                |                   |            |                |            |                      |
|                                                         |                |                   |            |                |            |                      |
|                                                         |                |                   |            |                |            |                      |
|                                                         |                |                   |            |                |            |                      |
| 四たの口パノンフトウントク                                           |                |                   |            |                |            |                      |
| 現在のロションアカウント名<br>〇 ユーザー1                                | このサイトについて      | 個人情報保護方針          |            |                |            | © Yamaha Corporation |

3-2. 「認証コード」(シリアルナンバー)の入力

取得された「認証コード」(シリアルナンバー)を入力して「登録」を選択します。

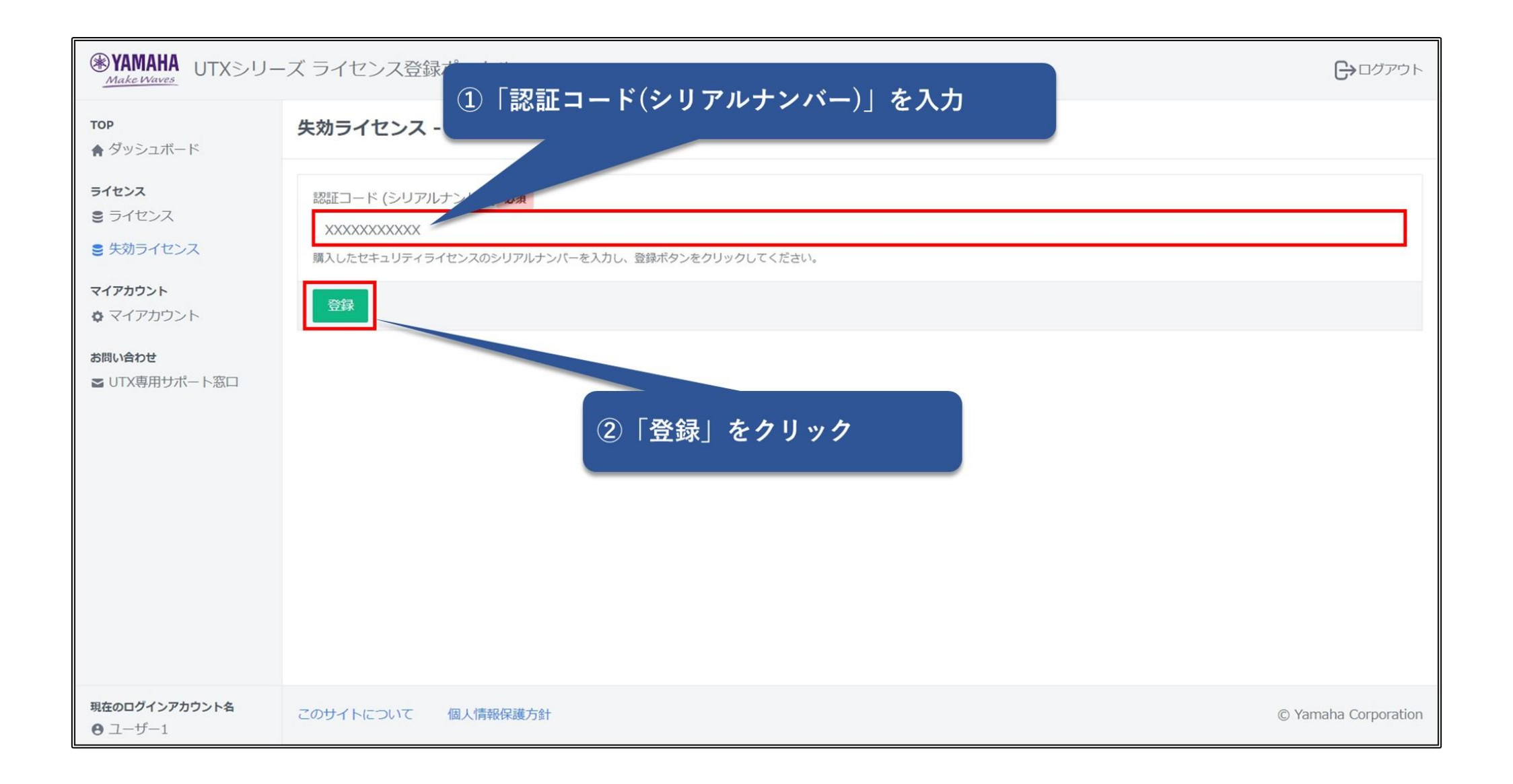

# 3-3. 復旧登録完了

#### 以上でライセンス復旧の登録申請は完了となります。

| WAMAHA<br>Make Waves     UTXシリーズ ライセンス登録ポータル |                                                        |   |  |
|----------------------------------------------|--------------------------------------------------------|---|--|
| <b>TOP</b><br>合 ダッシュボード                      | 失効ライセンス (本体) - 詳細                                      |   |  |
| <b>ライセンス</b><br>書 ライセンス                      | ライセンス (本体)を復旧登録しました。ライセンス開始日とライセンス期限日は、登録作業完了後に更新されます。 | × |  |
| € 失効ライセンス                                    | モデル名                                                   |   |  |
| マイアカウント                                      | UTX2-BUNDLE-1Y                                         |   |  |
| マイアカウント                                      | 商品名                                                    |   |  |
| <b>お問い合わせ</b><br>■ UTX専用サポート窓口               | UTMアプライアンスUTX200                                       |   |  |
|                                              | MACアドレス                                                |   |  |
|                                              | AA:AA:AA:AA:AA:43                                      |   |  |
|                                              | シリアルナンバー                                               |   |  |
|                                              | AAA00043AA                                             |   |  |
|                                              | DDNS                                                   |   |  |
|                                              | gwAAAAA43.yamaha-1.smpjpservice.ddnsbox.com            |   |  |
|                                              | 設置場所名 (社名、支店名)                                         |   |  |
|                                              | *                                                      |   |  |
|                                              | 設置場所住所                                                 |   |  |
| 現在のログインアカウント名<br>〇 ユーザー1                     | *                                                      |   |  |